# 部屋名ガイドアプリ

E Commes Commes

# 導入・取扱説明書

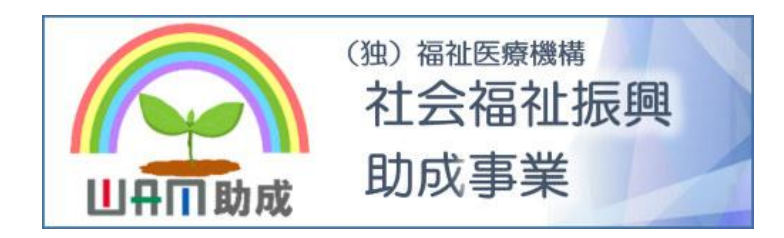

視覚障がい児向け教材をみんなで考え・つくって・贈る NPO法人 テクたまご http://techtamago.lsv.jp

わかルームについて

# わかルームとは?

施設内のルームをアプリが音声で案内します

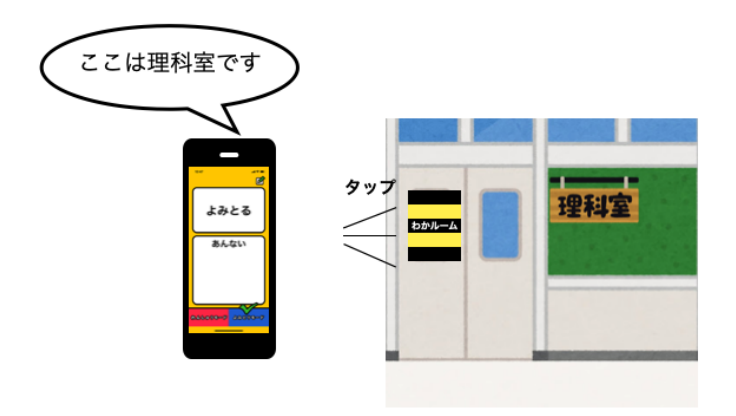

学校での活用例

# わかルームとは?

施設内のルームへ行く練習をすることができます

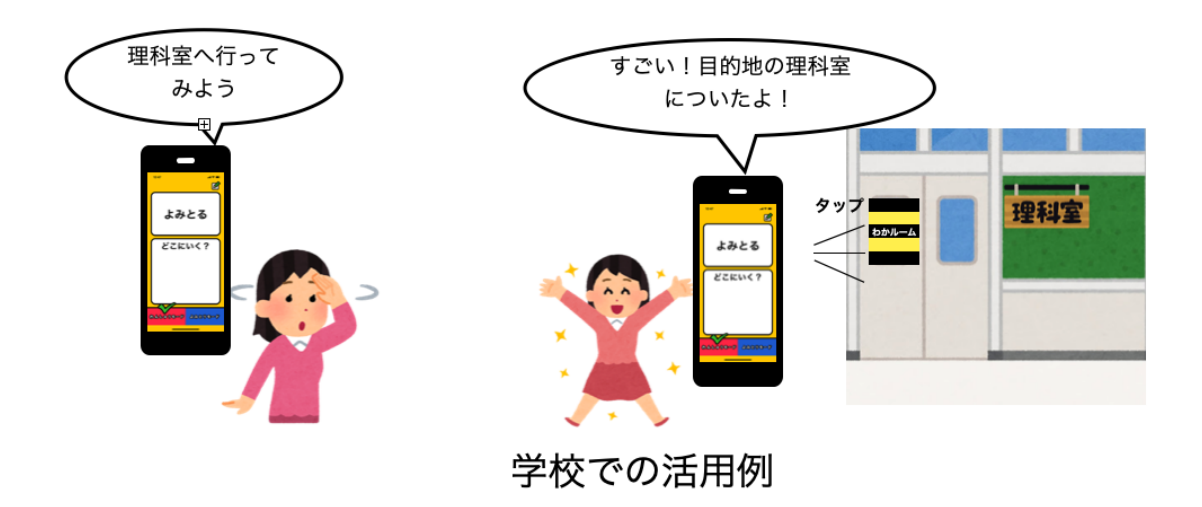

# わかルームの事前準備

# わかルーム 手順1

FeliCaカードと専用のスマホアプリが必要です

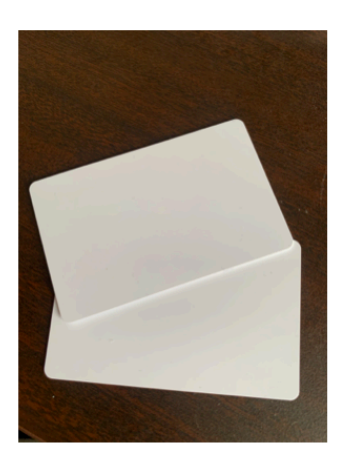

FeliCaカード

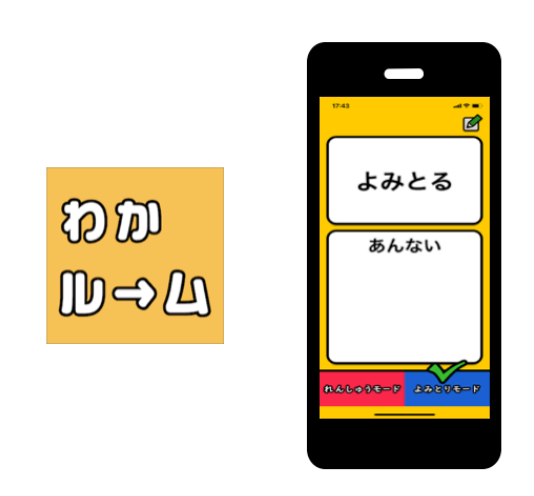

スマホアプリ(iOS)

# わかルーム 手順2

施設ごとにカードと部屋の情報をアプリに登録します 登録内容は他の人に共有も可能です

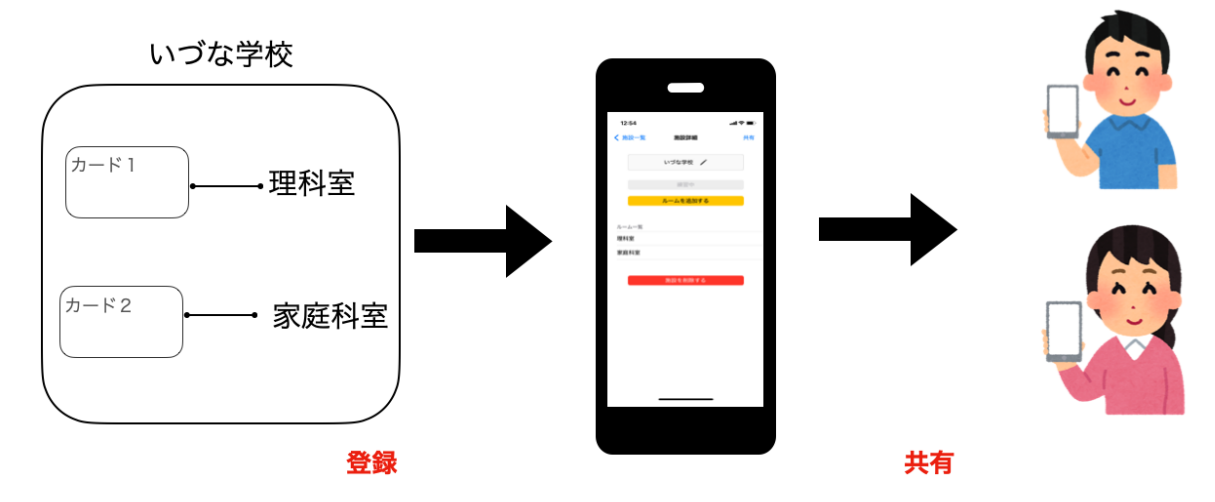

# わかルーム 手順3

アプリへ登録後、カードを該当するルームの前に掲示します

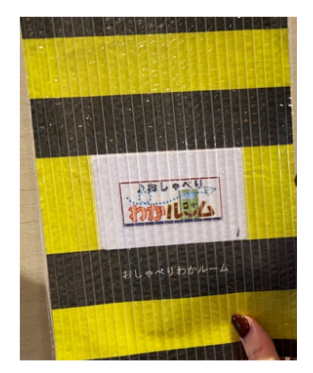

FeliCaカード (盲学校むけの台紙)

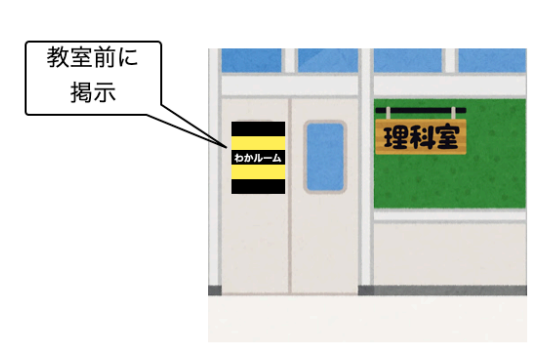

カードをルームに掲示

# わかルーム詳細マニュアル

| 1, わかルームに必要なもの             | 6  |
|----------------------------|----|
| 1-1, FeliCaカード             | 6  |
| 1-2, iOS端末                 | 6  |
| 1-3, アプリのインストール            | 6  |
| 2, わかルームアプリの設定             | 7  |
| 2-1, 施設を登録する               | 9  |
| 2-2, ルームの登録・FeliCaカードとの紐付け | 10 |
| 2-3, 練習モードの施設を登録           | 12 |
| 2-4, ルーム(FeliCaカード)を削除する   | 13 |
| 2-5, 施設を削除する               | 14 |
| 2-6, 登録した施設を共有する           |    |
| 3, わかルームアプリの使い方            | 19 |
| 3-1, 読み取りモード               | 20 |
| 3-2, 練習モード                 | 22 |
| 4, 端末の設定                   | 26 |
| 4-1, ダークモードに対応             | 26 |
| 5, よりよくご活用いただくために          | 27 |
| 6. 改訂履歴                    | 28 |

# 1,わかルームに必要なもの

# 1-1, FeliCaカード

・アプリで扱いたい教室の数のFeliCaカードを用意する必要があります
 ・対応する規格は、RC-S966(FeliCa Lite-S)のみです。RC-S966で
 あればカード・シールなどで利用可能です。

### 1-2, iOS端末

- ・iPhoneをご用意ください
- ・Androidでは使用できません
- ・iPadでは使用できません
- · 対応OS iOS15以降
- ·対応端末 iPhone7以降

### 1-3, アプリのインストール

App Storeで「**わかルーム**」を検索し、 インストールしてください。

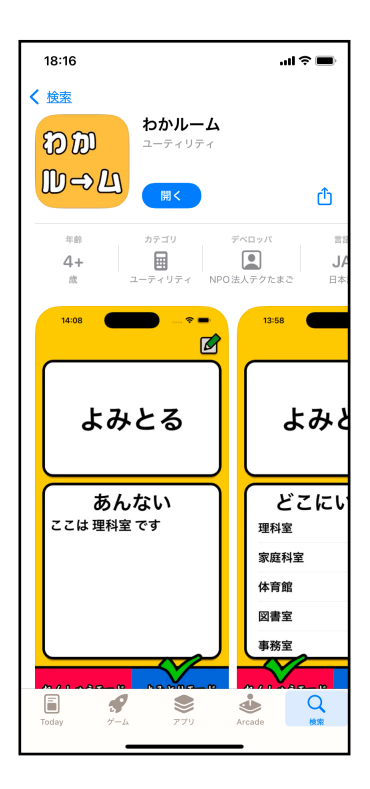

## 2, わかルームアプリの設定

わかルームアプリでは、事前にアプリで案内したい施設・ルームの登録や、ルームとFeliCaカードとの紐付けを行う必要があります。 わかルームアプリでは、施設ごとに複数のルームを登録・管理できます。以下、施設とルームの用語について定義します。

施設:わかルームアプリでは、ルームの集まりを一つの施設として管理 します。下の例では、"IZUNA学校"という施設をアプリ内で登録してい ます。

**ルーム**: FeliCaカードとわかルームアプリを用いて案内したい一つの部 屋を"ルーム"と呼びます。ルームは必ず既に登録した施設に属します。 下の例では"IZUNA学校"という施設に対して、理科室、家庭科室といっ たルームを登録しています。また、どのFeliCaカードがどのルームを案 内するかの紐付けも行います。

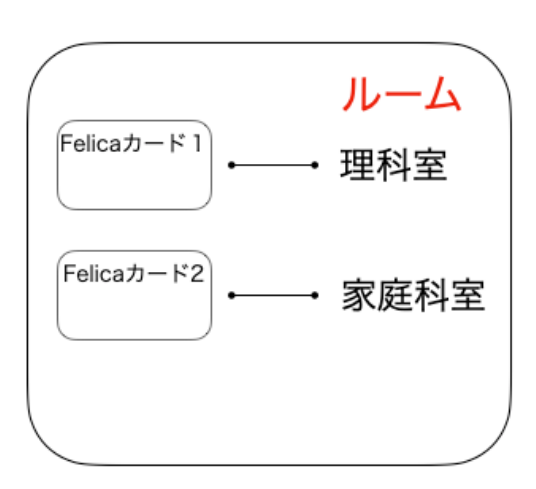

施設:IZUNA学校

登録する施設とルームの例

わかルームアプリの設定は、アプリのメイン画面右上の鉛筆マークか ら行います。

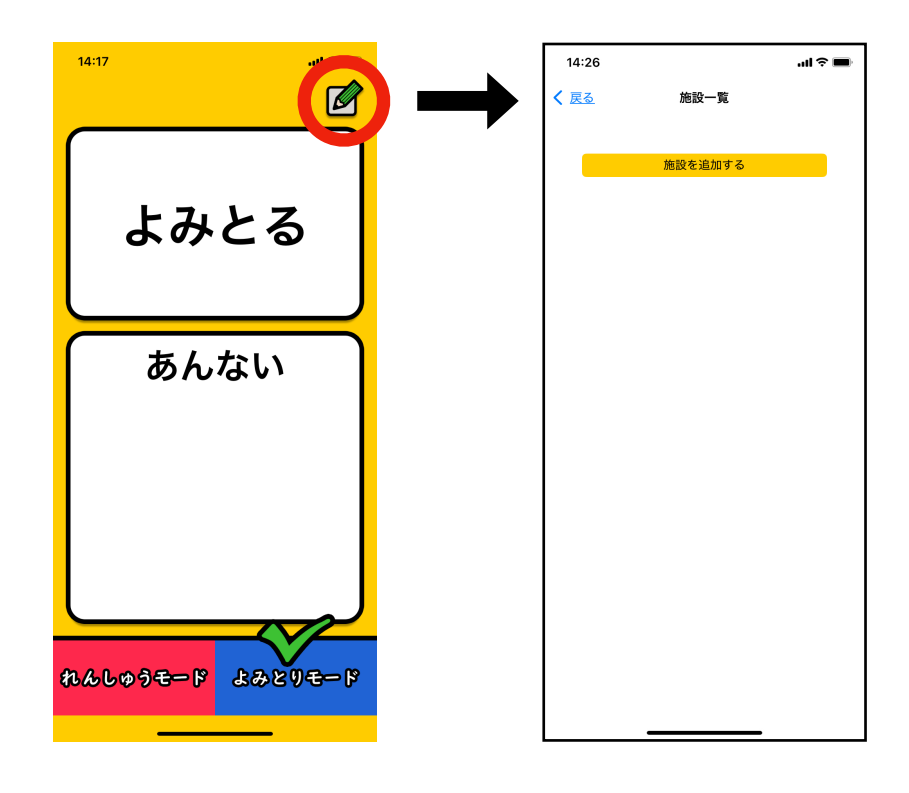

施設一覧画面の設定

### 2-1,施設を登録する

施設一覧画面の"施設を追加する"ボタンをタップし、登録したい施設 名を入力します。

新規作成ボタンを押すと施設が作成され、次の手順で使用する施設詳細 へ自動で遷移します

| 14:26 |         | ···I ຈີ 🔳 |   | 14:43  |       |       |      | ul 🗢 🔳    |   | 14:43  |          | ul ≎ ■ |
|-------|---------|-----------|---|--------|-------|-------|------|-----------|---|--------|----------|--------|
| く 戻る  | 施設一覧    |           |   | く 戻る   |       | 施設一覧  |      |           |   | く 施設一覧 | 施設詳細     | 共有     |
|       | 施設を追加する |           |   |        |       | 設を追加す |      |           |   |        | いづな学校 🏒  |        |
|       |         |           |   | IZUNA当 | 岭     |       |      | 練習中       |   |        | 練習中      |        |
|       |         |           |   |        | 施     | 設を新規作 | 成    |           |   |        | ルームを追加する |        |
|       |         |           |   |        | いづな学校 |       |      |           |   |        |          |        |
|       |         |           |   |        | キャンセ  | л     | 保存   |           |   | ルーム一覧  |          |        |
|       |         |           |   |        |       |       |      |           |   |        | 施設を削除する  |        |
|       |         |           |   |        |       |       |      |           |   |        |          |        |
|       |         |           |   |        |       |       |      |           |   |        |          |        |
|       |         |           |   |        |       |       |      |           |   |        |          |        |
|       |         |           |   | ☆123   | あ     | か     | đ    | $\otimes$ |   |        |          |        |
|       |         |           |   | ABC    | t:    | な     | は    | 空白        |   |        |          |        |
|       |         |           |   | あいう    | ま     | や     | 5    |           |   |        |          |        |
|       |         |           |   | ١      | ^_    | ₽_    | 、。?! | 改行        |   |        |          |        |
|       |         |           |   |        |       |       |      | Ŷ         |   |        |          |        |
|       |         |           | 1 |        | _     |       | _    |           | 1 | L      |          |        |

施設一覧

施設を新規作成

追加した施設詳細

#### 2-2, ルームの登録・FeliCaカードとの紐付け

ルーム画面では、ルーム情報の登録と、ルームとFeliCaカードの紐付 けを行います。ここでは紐付けたいFeliCaカードを用意します。

ルームの追加

選択した施設の施設詳細の"ルームを追加する"ボタンを押し、ルーム 画面へ映ります。

登録したいルーム名を入力します。入力が完了すると、他の部分が自動 で補完されます(画像右)。

| 14:20                  |              |             | •    | ıl ≎ ■    |  |  |
|------------------------|--------------|-------------|------|-----------|--|--|
| く戻る                    | ルーム詳細 保存     |             |      |           |  |  |
| カード ID <mark>必須</mark> |              |             |      |           |  |  |
|                        |              |             |      |           |  |  |
|                        | <del>7</del> | - 1 & 1 + 1 |      |           |  |  |
| ルーム名 理科家               | 公须           |             |      |           |  |  |
| 2±17±                  |              | - ユ と わ エ _ | r    |           |  |  |
| ≣⇔⊓⊟                   | d            | wc9-2-      |      |           |  |  |
|                        | <b>*</b>     |             |      |           |  |  |
|                        |              |             |      |           |  |  |
|                        |              |             |      |           |  |  |
|                        | n.           | んしゅうモー      | ·ド   |           |  |  |
| 開始メッ                   | ッセージ         |             |      |           |  |  |
|                        |              |             |      |           |  |  |
| ☆123                   | あ            | か           | t    | $\otimes$ |  |  |
| ABC                    | た            | な           | は    | 空白        |  |  |
| あいう                    | ま            | や           | 6    | ÷7        |  |  |
| ÷                      | <u>^</u>     | ゎ_          | 、。?! | τJ        |  |  |
|                        |              |             |      | Ŷ         |  |  |

施設名を入力

| 14:20                |               | "II 🏷 🔲 |
|----------------------|---------------|---------|
| く 戻る                 | ルーム詳細         | 保存      |
| カード ID 🜌             | l             |         |
|                      | カードをスキャン      |         |
| ルーム名 🕺               |               |         |
| 理科室                  | •             |         |
|                      | よみとりモード       |         |
| 説明 必須                |               |         |
| ここは 理科室 て            | ्रव           |         |
|                      |               |         |
|                      | れんしゅうモード      |         |
| 開始メッセー               | -ジ            |         |
| それでは 理科室             | に行ってみよう~!     |         |
|                      |               |         |
| 到着メッセー               | -ジ            |         |
| すごい!<br>目的地の 理科室     | についたよ!        |         |
|                      |               |         |
| 失敗メッセー               | -ジ            |         |
| ここは 理科室 た<br>引き続き目的地 | ごよ。<br>に向かおう! |         |
|                      |               |         |

自動補完後

#### FeliCaカードを紐付ける

登録するルームに紐づけるカードを用意します。 ルーム画面一番上の"カードをスキャン"ボタンをタップします。 "カードをスキャンする"が表示されたら、Felicaカードを端末で読み取 ります。読み取りが成功するとカードIDの表示が確認できます(画像 右)

|                                          |           | 14:20            |                | .ul 🗢 🖿 |
|------------------------------------------|-----------|------------------|----------------|---------|
| く 戻る ルーム詳細 保存                            | FeliCaカード | く 戻る             | ルーム詳細          | 保存      |
|                                          | スキャン      | カード ID 🕺         |                |         |
|                                          |           | 01:2E:61:02:5A:5 | 9:6C:57        |         |
| カードをスキャン                                 |           |                  | カードをスキャン       |         |
|                                          |           | ルーム名 🕺           |                |         |
| 77 4 2 2 2 2 2 2 2 2 2 2 2 2 2 2 2 2 2 2 |           | 理科室              |                |         |
| よみとりモード                                  |           |                  | よみとりモード        |         |
| 説明 <mark>必須</mark>                       |           | 説明 必須            |                |         |
| ここは 理科室 です                               |           | ここは 理科室 です       | す              |         |
|                                          |           |                  |                |         |
|                                          |           |                  | れんしゅうモード       |         |
| れんしゅうモード                                 |           |                  | 1000000        |         |
|                                          |           | 開始メッセー:          | 9              |         |
| スキャンの準備かでさま                              |           | それでは 理科室 に       | こ行ってみよう~!      |         |
| <b>し7</b> こ<br>カードを iPhone に近づけてください     |           |                  |                |         |
|                                          |           | 到着メッセージ          | ジ              | )       |
|                                          |           | すごい!             |                |         |
|                                          |           | 目的地の理科室は         | こついたよ!         |         |
|                                          |           |                  | . *            |         |
|                                          |           | 矢敗メッセー:          | シ<br>          |         |
| キャンセル                                    |           | ここは 理科室 だ。       | よ。<br>向かおう!    |         |
| 112 6/2                                  |           |                  | י ע טא גערין : |         |
|                                          |           | · · · · ·        |                |         |

Felicaカードを紐づける

#### 2-3,練習モードの施設を登録

練習モードで使用施設の登録を行います。

練習モードで使用できる施設は1施設のみです。

設定の施設一覧から練習モードで練習したい施設を選び、詳細画面を 表示します。施設詳細画面の"練習モードに使用する"ボタンをタップす ると、練習モードとして使えるようになります(画像右)。

現在使用されている練習モードは、施設一覧画面のチェックがついて いる施設です(画像左)。

| 14:21         |                        | .ıl ≎ 🖿 | 15:53              | <b>''II 🕹 </b>       |
|---------------|------------------------|---------|--------------------|----------------------|
| く <u>施設一覧</u> | 施設詳細                   | 共有      | <b>く</b> <u>戻る</u> | 施設一覧                 |
|               | いづな学校 🏒                |         |                    | 施設を追加する              |
|               | 練習する                   |         | いづな学校<br>          | 練習中                  |
|               | ルームを <mark>追加する</mark> |         |                    |                      |
| ルーム一覧         | タップ                    |         |                    | 現在の練習モードに<br>設定されている |
| 理科室           |                        |         |                    |                      |
|               |                        |         |                    |                      |
|               | 施設を削除する                |         |                    |                      |
|               |                        |         |                    |                      |
|               |                        |         |                    |                      |
|               |                        |         |                    |                      |
|               |                        |         |                    |                      |
|               |                        |         |                    |                      |
|               |                        |         |                    |                      |
|               |                        |         |                    |                      |
|               |                        |         |                    |                      |
|               |                        |         |                    |                      |
|               |                        |         |                    |                      |
| 練習            | モードに設定す                | する      | 適用                 | 目中の施設を確認             |

# 2-4, ルーム(FeliCaカード)を削除する

削除したいルーム画面を表示します(メイン画面>施設一覧から施設 を選択>施設画面からルームを選択)

画面一番下にある"ルームを削除する"ボタンから削除します。

| 14:21                |               | <b>'''! 🖕 </b> |
|----------------------|---------------|----------------|
| く 戻る                 | ルーム詳細         | 保存             |
|                      |               |                |
|                      | = れんしゅうモード =  |                |
| 開始メッセー               | -ジ            |                |
| それでは 理科室             | ! に行ってみよう~ !  |                |
| 到着メッセー               | -ジ            |                |
| すごい!<br>目的地の 理科室     | ! についたよ !     |                |
| 失敗メッセー               | -ジ            |                |
| ここは 理科室 た<br>引き続き目的地 | ごよ。<br>に向かおう! |                |
|                      | その他           |                |
| メモ                   |               |                |
|                      |               |                |
|                      | ルームを削除する      |                |
|                      |               |                |

# 2-5, 施設を削除する

削除したい施設詳細画面を開きます(メイン画面>施設一覧) 一番下にある"施設を削除する"ボタンから削除します。

| 14:21  |          | .≡ ¢ ■ |
|--------|----------|--------|
| く 施設一覧 | 施設詳細     | 共有     |
|        |          |        |
|        | いづな学校 🖌  |        |
|        | 練習する     |        |
|        | ルームを追加する |        |
|        |          |        |
| ルーム一覧  |          |        |
| 理科室    |          |        |
|        |          |        |
|        | 施設を削除する  |        |
|        |          |        |
|        |          |        |
|        |          |        |
|        |          |        |
|        |          |        |
|        |          |        |
|        |          |        |
|        |          |        |
|        |          |        |

### 2-6, 登録した施設を共有する

自分のわかルームアプリで登録した施設とルームは、他のユーザーに 共有することができます。

共有するには、Airdropやメールなど、データの送受信が可能なツール が別途必要です。ここではメールとAirDropで共有する方法を説明しま すが、データの送受信ができるツールなら何でも構いません。

#### 送信側)施設を選んで共有する (メール)

施設を共有するには、データのやり取りができるツールが必要です。 メイン画面の鉛筆ボタン>施設一覧画面 から共有したい施設を選択し タップします。

施設詳細画面の右上にある共有ボタンをタップします(画像の①) 共有方法が提示されるので、メールを選択します。(画像の②) メールを開くと、自動でデータが送付されています。確認したら、宛先 を設定し、共有したい相手に送信します(画像の③、④)

| 15:53 <b></b>       | 16:07                              | <b> 🗢 💷</b>               | .ııl 🔶 🔲                |
|---------------------|------------------------------------|---------------------------|-------------------------|
| く 施設一覧 施設詳細 共有      | く <u>施設一覧</u> 施設詳細                 | <u>共有</u><br><u>キャンセル</u> |                         |
| いづな学校 /             | いづな学校                              | 新規メッセ                     | マージ 🕜                   |
| <sub>練習中</sub> ①タップ | 練習中                                | 宛先:                       | ④宛先を設定し送信               |
| ルームを追加する            | ルームを追加す                            | Cc/Bcc、差出人: suba          | arunrun0812@yahoo.co.jp |
|                     |                                    | 件名:                       |                         |
| ルーム一覧<br>理科室        | ルーム一覧<br>2<br>メール<br>マ<br>マ<br>メール |                           |                         |
| 施設を削除する             | School<br>JSON - 7 KB              | school Json<br>7 KB       |                         |
|                     |                                    | iPhoneから送信<br>Siack       |                         |
|                     | <b>コピー</b>                         | ß                         |                         |
|                     | 新規クイックメモ                           | <b>(3</b> )               | データが送付されて<br>いろことを確認    |
|                     | "ファイル" に保存                         |                           |                         |
|                     | タグを追加                              | $\bigcirc$                |                         |
|                     | Pinterest に保存                      |                           |                         |

共有方法 (メール)

#### 受信側)送信されたデータをアプリで使用する (メール)

先程の手順で送信されたメールを開き、共有されたデータをタップし ます(画像の①)。

画面左下に共有ボタンがあるので、共有ボタンを押し(画像の②)、わ かルームアプリを選択します(画像の③)。選択すると自動でわかルー ムアプリへ移動し、共有されたデータがアプリで使えるようになりま す。

以上の手順で施設の情報をアプリに追加すると、自動で共有された データがアプリで適用されます

| 16:36 🕇                                                               | ııl ≎ ∎             |                                                                                                    | 16:36                                                                                                    | al 🗢 🔳                      | 16:36<br>∢ メール                    | •1                                           | al 🗢 🔳 |
|-----------------------------------------------------------------------|---------------------|----------------------------------------------------------------------------------------------------|----------------------------------------------------------------------------------------------------|-----------------------------|-----------------------------------|----------------------------------------------|--------|
| < 全受信                                                                 | $\sim$ $\checkmark$ |                                                                                                    | school.json 😔                                                                                                    | 完了                          | く戻る                               | 施設詳細 (閲覧のみ)                                  | 共有     |
| <u>佐々木昴</u><br>発先: 佐々木易 ><br>いづな学校の施設ファイル                             | 16:08<br>Ø          |                                                                                                    | {<br>"facilityName": "いづな学校",<br>"cardInfo": [<br>{<br>"id": "01:2E:61:02:5A:59:6C:57",<br>"name": "現料室",<br>"memoro: "",                                                                                                    |                             |                                   | いづな学校                                        |        |
| school.json<br>7 K8<br>iPhoneから送信                                     | ¢                   | "id": "01:2E:55:24:F:146:4F:90",<br>"name": "法育館",<br>"practiceModeSelectMessage": "それでは 体育館 に行ってみ<br>よう~1",<br>"practiceModeArrivalMessage": "すごい!(n目的地の 体育館<br>についたよ!?,<br>"practiceModeFailureMessage": "ここは 体育館 だよ。(n引<br>容積を目的に同かおう!。 | placucemodeSelectivesage : くててい<br>よう~! ?<br>"practiceModeArrivalMessage": "まこい!(n<br>こついたよ! ?<br>"practiceModeFailureMessage": "ここは理<br>着着目前後にのかよう !<br>"cadingModeMessage": "ここは理料室で<br>}<br>{<br>"id": "01:2E:55:24:F1:46:5A:39",<br>"mame": "家庭料室",<br>"mame": "家庭料室", | 目的地の 理科室<br>科室 だよ。\n引<br>す" | ルーム一覧<br>理科室<br>家庭科室              | 共有された施設を                                     |        |
| <u></u> ・<br>・<br>・<br>・<br>・<br>・<br>・<br>・<br>・<br>・<br>・<br>・<br>・ |                     | "readingModeMessage";"ことは体育部です"<br>),<br>("id": "01:2E:55:24:F1:46:87:43",<br>"name": "回着室",<br>"mane": "回着室",                                                                                                    | school<br>JSON-7 KB                                                                                                    | ×                           | 体育 照<br>図書室 <sup>+</sup><br>事務室   | 読み込みました<br><sup>は有された施設を表示・使用します</sup><br>OK |        |
|                                                                       |                     |                                                                                                    | AirDrop わかルーム メッセージ                                                                                                    | メール                         | 加达至 コンピュータ-                       | -室                                           |        |
|                                                                       |                     |                                                                                                    | ⊐r- <b>↓</b>                                                                                                    | ß                           | 校庭                                |                                              |        |
|                                                                       |                     | N                                                                                                    | プリント                                                                                                    | ē                           | 校長室                               |                                              |        |
|                                                                       |                     | ②共有ボタンをタップ                                                                                                    | 313/17/2 ムを送り<br>新規クイックメモに追加                                                                                                    | 2                           | 生徒会室                              |                                              |        |
|                                                                       |                     |                                                                                                    | "ファイル" に保存                                                                                                    |                             | <ul><li>ノール</li><li>職員室</li></ul> |                                              |        |
|                                                                       | Ø                   |                                                                                                    | タグを追加                                                                                                    | $\bigcirc$                  | /Q.AP 安                           |                                              |        |
|                                                                       |                     |                                                                                                    |                                                                                                    |                             |                                   |                                              |        |
|                                                                       |                     | 共有方法 (>                                                                                                    | メール)                                                                                                    |                             |                                   |                                              |        |

#### 送信側)施設を選んで共有する (AirDrop)

こちらでは、AirDropを使った共有方法について説明します。 施設詳細画面の右上にある共有ボタンをタップします(画像の①)。 共有方法が提示されるので、AirDropを選択します(画像の②)。 近くにあるiPhoneの端末が表示されますので、送る相手を選択します (画像の③)。この際に、受信側はAirDropの受け取りを有効にする必要 があります。

| 15:53 <b></b>                | 16:07                                                                                                    | .ıli 🗢 🔳   | 17:50 .ul 🎓 💷                                  |
|------------------------------|----------------------------------------------------------------------------------------------------|------------|------------------------------------------------|
| く <u>施設一覧</u> 施設詳細 <u>共有</u> | く <u>施設一覧</u> 施設詳細                                                                                                    | 共有         | AirDrop 経由でコピーを送信 <u>完了</u>                    |
| いづな学校 /                      | いづな学校 /                                                                                                    | Ŧ          | その他のデバイス                                       |
| 練習中 <b>①タップ</b>              | 練習中                                                                                                    |            | subaru Ø                                       |
| ルームを追加する                     | ルームを追加する                                                                                                    |            | MacBook Pro                                    |
| ルーム一覧                        | ルーム一覧                                                                                                    |            |                                                |
| 理科室                          | <sup>理科室</sup> ②AirDropを通                                                                                                    | 訳          |                                                |
| 施設を削除する                      | School<br>Strange<br>Strange | ×          | ③送ス相手をタップ                                      |
|                              |                                                                                                    | Slack      |                                                |
|                              | <b>コピー</b>                                                                                                    | ¢          |                                                |
|                              | 新規クイックメモ                                                                                                    | m          | 近くにいる人が表示されませんか?                               |
|                              | "ファイル" に保存                                                                                                    |            | 共有するには、このiPhoneの上部を別の<br>iPhoneの近くにかざしてみてください。 |
|                              | タグを追加                                                                                                    | $\bigcirc$ | 1、 表示名:                                        |
|                              | Pinterest に保存                                                                                                    | Ø          |                                                |
|                              |                                                                                                    |            |                                                |

共有方法 (AirDrop)

#### 受信側)送信されたデータをアプリで使用する(AirDrop)

AirDropで共有されたデータを受け入れます(画像の①)。

ファイルアプリに遷移し、画面左下に共有ボタンがあるので、共有ボタンを押します(画像の②)。

わかルームアプリを選択します(画像の③)。

選択すると自動でわかルームアプリへ移動し、共有されたデータがアプ リで使えるようになります。

以上の手順で施設の情報をアプリに追加すると、自動で共有された データがアプリで適用されます

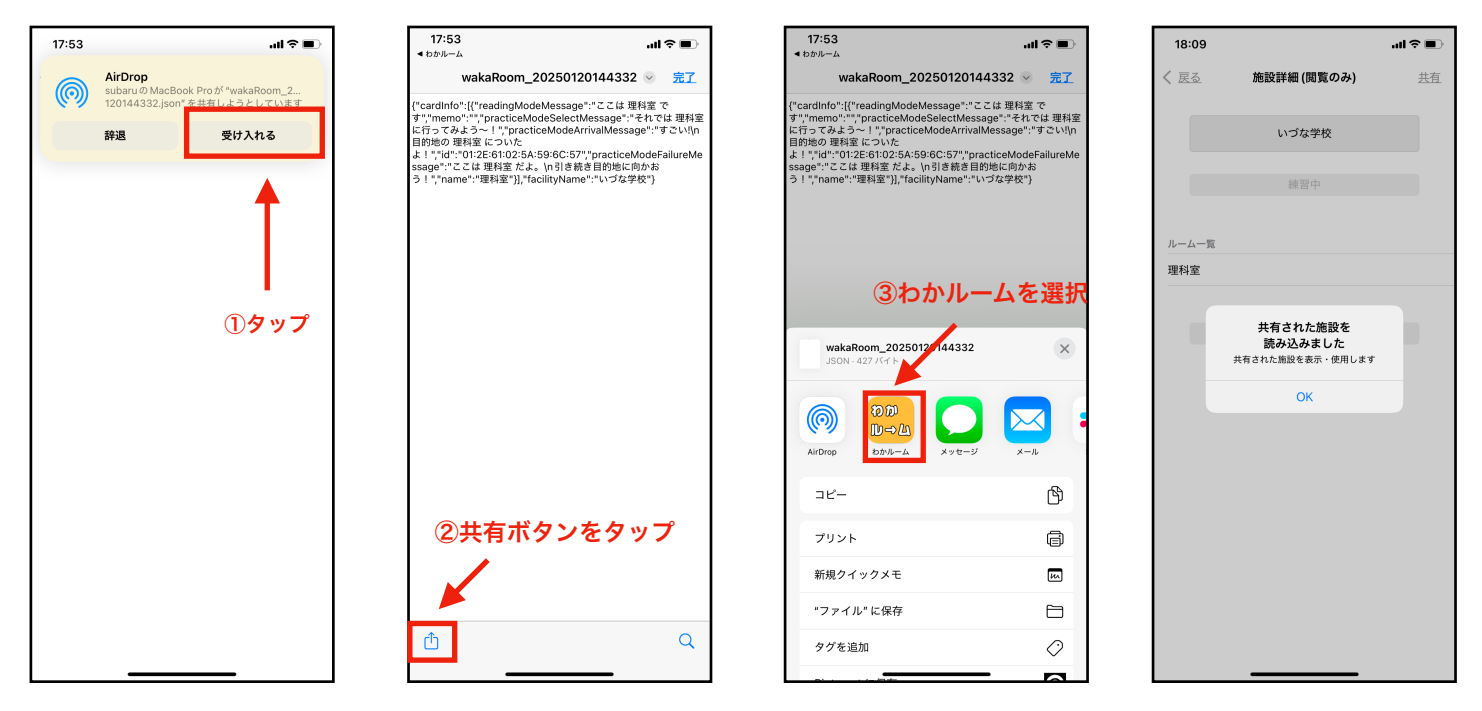

共有方法 (AirDrop)

### 3,わかルームアプリの使い方

わかルームアプリのメインの機能では、カードを読み取り、情報を音 声と画面で教えてくれます。メイン機能はよみとりモード、練習モード の2種類があります。

どちらの機能も、2章の"施設とルームの登録"で事前にアプリ内に情報 の登録が必要です。

#### 読み取りモード

ユーザーがわかルームアプリからFeliCaカードを読み取り、カードと 紐づけられたルームの情報を音声と画面の文字で教えてくれる機能で す。

#### 練習モード

ユーザーが自分で選択したルームにたどり着けるように練習ができる モードです。練習モードから行きたいルームを選択すると、「"選択さ れた"ルームへ行ってみよう」と音声が流れます。

#### 3-1, 読み取りモード

読み取りモードでは、FeliCaカードを読み取り、カードと紐づけられ たルームの情報を音声と画面の文字で教えてくれる機能です。

#### よみとりモードの選択

アプリ起動後の画面下の青いボタン"よみとりモード"ボタンをタップ します。"よみとりモード"ボタンに緑色のチェックがつきます。

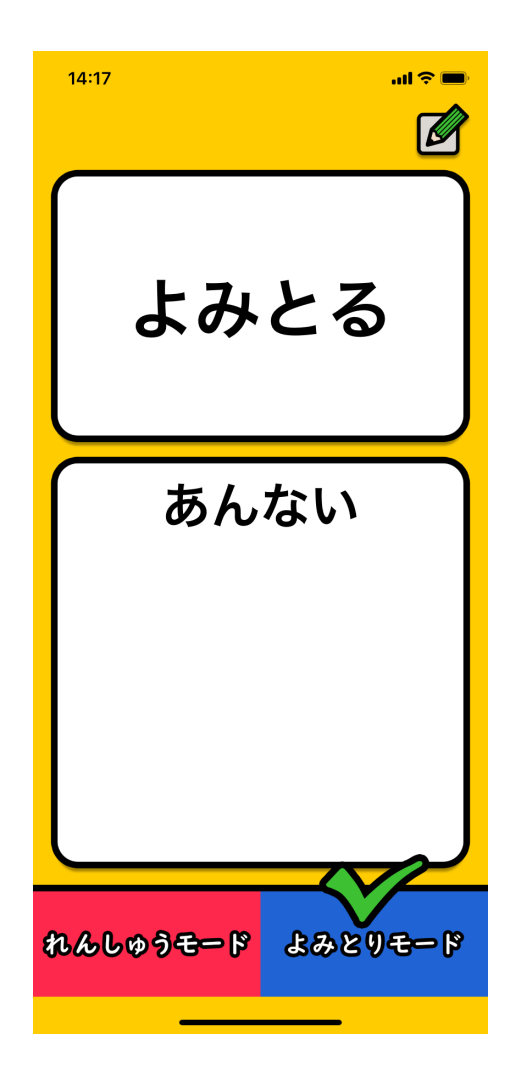

#### FeliCaカードを読み取る

読み取りたいFeliCaカードを用意します。アプリ画面上の"読み取る" を押します(画像左)。

スキャン画面が表示されたら、FelicaカードをiPhone端上部に 近づけます。スキャンが成功すると、あんない音声が流れ、あんない画 面にテキストが表示されます(画像右)。

よみとりモードの場合は、施設名を切り替えなくてもスマホに登録され ている全ての教室データから読み上げます。

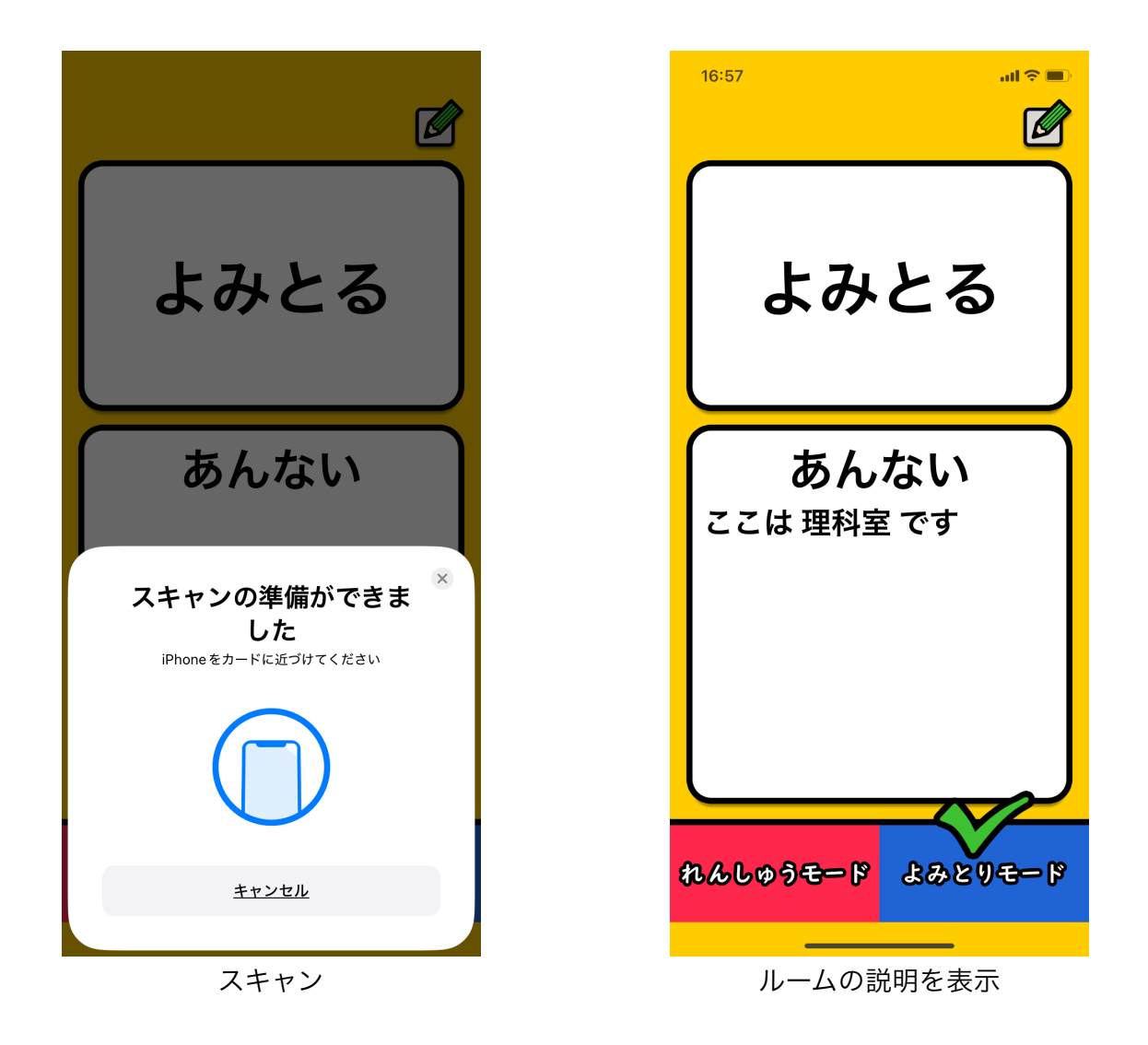

練習モードには、[2-3 練習モードの施設を登録]を設定する必要があ ります。

アプリ起動後の画面下の赤いボタン"れんしゅうモード"ボタンをタッ プします。"れんしゅうモード"ボタンに緑色のチェックがつきます。ま た、どこにいく?画面に2章で登録したルーム一覧が表示されます。

| 13:14 🖬 🕤 📼      |
|------------------|
| よみとる             |
| どこにいく?           |
| 理科室              |
| 家庭科室             |
| 体育館              |
| 図書室              |
|                  |
| れんしゅうモード よみとりモード |

練習モードに設定されているルーム一覧

#### 行きたいルームを選択する

練習モードでは最初に行きたいルームをタップします。行きたい教室 を選択すると、音声とテキストで、「それでは、〇〇へ行ってみよ う〜!」と案内されるので、選択したルームへ向かってください。

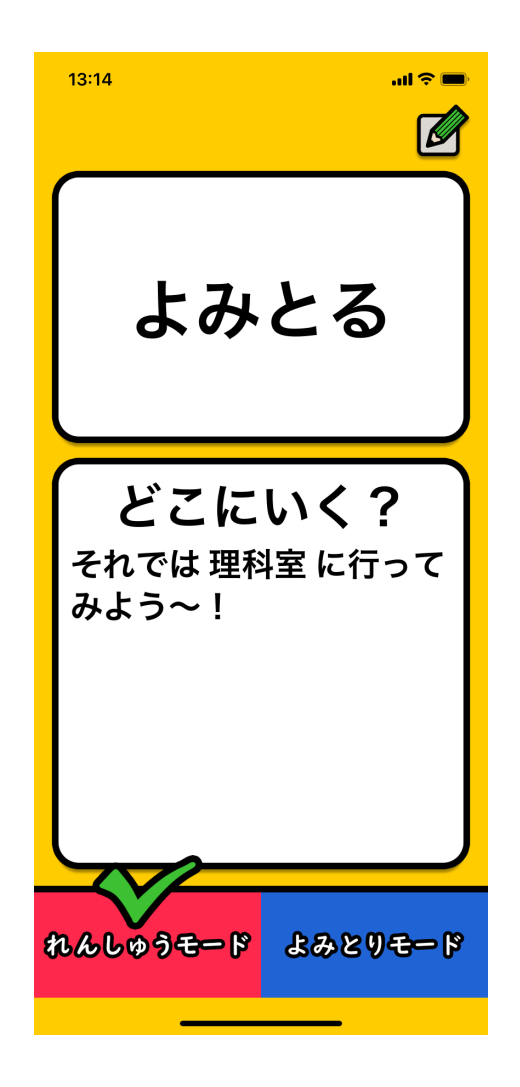

理科室を選択した後

#### ルームのFelicaカードを読み取る

ルームへたどり着いたら、Felicaカードを読み取ります。上の読み取 りボタンを押し、"カードをスキャン"の表示を確認したら、Felicaカー ドを端末に近づけて読み取ります。

目的のルームの場合、音声とテキストで目的地に辿り着いたことを案内 します。

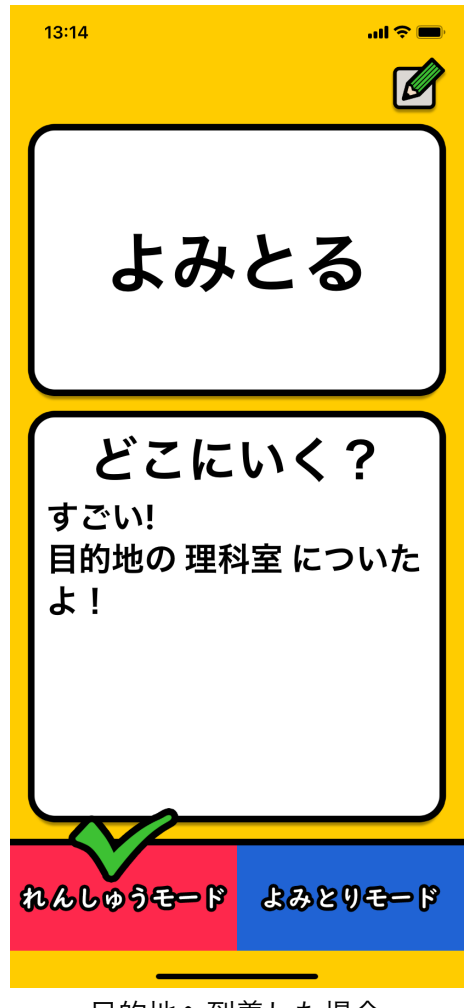

目的地へ到着した場合

目的のルームと異なる場合は、読み取ったカードにひもづいた部屋の 名前と、引き続き目的地へ向かうよう、音声とテキストで案内が出ま す。

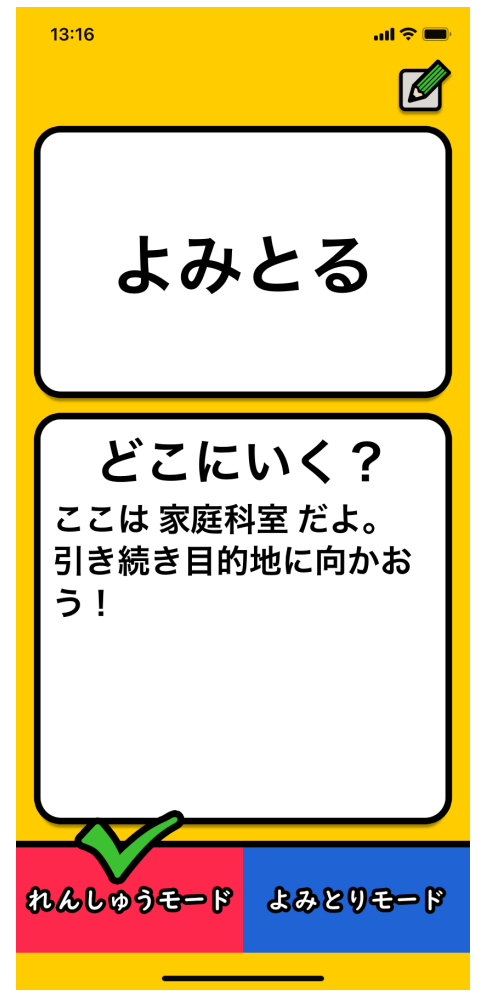

違う目的地に辿り着いた場合

# 4, 端末の設定

### 4-1,ダークモードに対応

設定画面のみダークモードに対応しています。

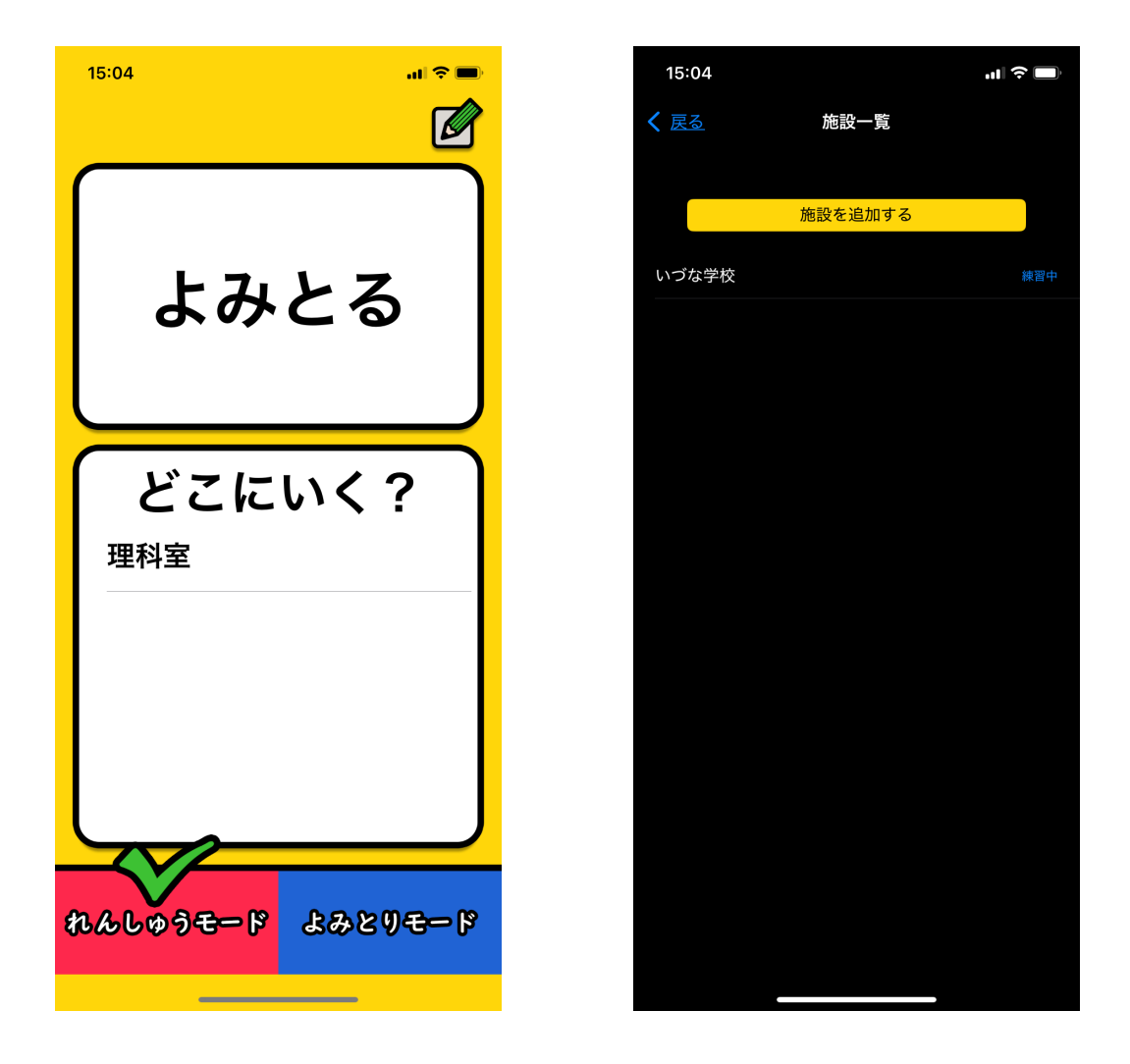

ダークモード時のアプリの画面

### 5, よりよくご活用いただくために

## 1. 最新の「マスターデータ」をご用意ください。

実際の施設では、部屋名が変更になる場合があるので、その施設の最新データをマスタ ーデータとしてご用意いただき、受付等で来場者にシェアしてください。

#### 2. FeliCaカードは磁石のつくドアや壁だと反応なし。

FeliCaカードの中身はアンテナになっているため、貼り付けた壁やドアの内部 に金 属板が入っているとアプリから情報を読み取ることができません。

その場合は、カードにシールつきフックを貼って紐を通し、部屋の前に下げると良いで しょう。カード本体にパンチで穴をあけると内部配線を切る可能性があるので、カード本 体の加工はお控え下さい。

#### 3. カードを増やして生活環境に音声インデックスを。

カードの追加購入は Amazon で可能です。購入される場合はカードごとの固有ID印刷されていないもので大丈夫です。(ID印字付きより安く入手できます)

カードを壁に貼るだけでは、視覚障がいの人にはカードの場所が分からないので触ってわ かる素材(壁には通常ない素材:断熱シート、人工芝シートなど)をカットしてカードの 近くに同じルールで貼るなどの工夫をしましょう。

FeliCaカード以外にも曲げられるアンテナシールも Amazon で購入可能です。 本や物など、カード貼り付けに適さない場所にはシールをご検討ください。

### 4. 活用事例やご意見をお寄せください。

有益な情報や活用アイデアを「わかルーム」ウェブページで紹介します。

(宛先) E-mail: <u>techtamago.info@gmail.com</u>

公開日: 2025年1月22日企画・制作: NPO法人テクたまご

#### アプリ開発: 株式会社いづな

# 6, 改訂履歴

| アプリVersion           | 年月表        | 内容                                                                               | 改訂者 |
|----------------------|------------|----------------------------------------------------------------------------------|-----|
| TestFlight Version20 | 2024/12/05 | Draft版                                                                           | 木内  |
| TestFlight Version22 | 2024/12/13 | <ul> <li>2-3 練習モードの登録</li> <li>2-4-2 AirDropでの共有方法</li> <li>3-2 練習モード</li> </ul> | 木内  |
| TestFlight Version26 | 2025/1/22  | 練習モード<br>AirDrop<br>画像差し替え                                                       | 佐々木 |
| 正式リリース1.0            | 2025/2/3   | App Storeからのアプリの<br>install方法を記載                                                 | 佐々木 |
| 5と同じ                 | 2025/2/7   | 表示と最後のページの変更<br>テストフライトの説明を削<br>除,ダークモードの追加、不<br>要な見出し番号を削除、ア<br>プリのインストール説明     | 佐々木 |